## **SPS-5 Series Paging System-SD125**

## How to Change the Frequency

This Document assumes that there is more than 1 Channel of Frequencies in the List.

The Channel List can be Found inside the Lid of the SPS-5 Black Enclosure. Start by unplugging the System. Remove the 4 Screws that hold the Lid and remove it. Inside the Lid will be the Channel Frequency List. If the Label is not in this Location, then the Label will be Located on the Back of the Enclosure. This may Require the Removal of the Paging System from the wall, if Mounted.

The List should look very similar to the Label Shown Below with 1-16 Channels listed.

Choose which Frequency the System is to be set to and notate the Number next to that Channel.

## SP5 Operating Frequencies

| Channel 1: 457.5875MHz 2W | Channel 9: 464.6500Mhz 5W  |
|---------------------------|----------------------------|
| Channel 2: 457.6000Mhz 2W | Channel 10: 464.7250Mhz 5W |
| Channel 3: 467.8000Mhz 2W | Channel 11: 467.8250Mhz 5W |
| Channel 4: 467.8500Mhz 2W | Channel 12: 469.6000Mhz 5W |
| Channel 5: 467.8625Mhz 2W | Channel 13: 469.6250MHz 5W |
| Channel 6: 469.6000Mhz 2W | Channel 14: 469.6500MHz 5W |
| Channel 7: 464.6000Mhz 5W | Channel 15: 469.7250MHz 5W |
| Channel 8: 464.6250Mhz 5W | Channel 16: 469.7500MHz 5W |
|                           | ALL NARROWBAND CHANNELS    |

With the SPS-5 Lid off, you will find the small Silver Radio/Transmitter. Remove the 4 Screws and look inside that Lid of the Radio. It will have a similar Label as shown below.

You would then locate the Channel Number to match the Frequency you chose from the above list.

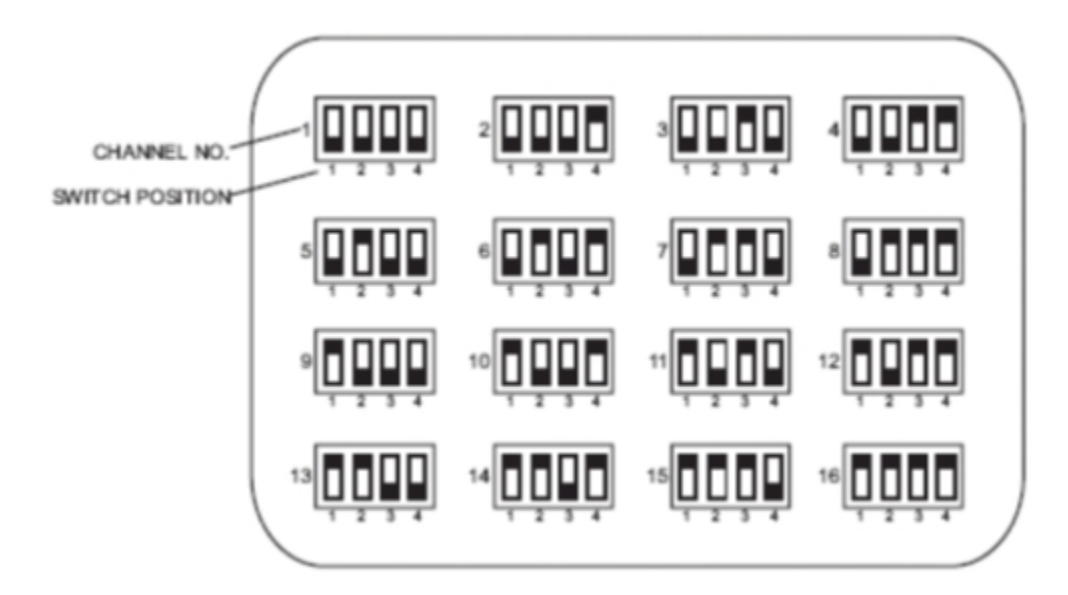

The Black Squares are the Position of the Dip Switch. Make all Dips match the Blacken Squares as in the Chart. Ex: The above Setting shows for Channel 1 - All Dip Switches must be in the Down Position - for 457.5875MHz. Reinstall all the Screws and attached the Power and the Host System. You should now Test the System with Pagers.

WW WaveWare 1.800.373.1466 Website: <u>www.WirelessMessaging.com</u>